# Subscribe to HSE Bands Newsletter

# Just a few easy steps!

Connect with Royal Guardians

Royal is using Smore newsletters to spread the word onl

## 

#### Step 1

Open up one of our HSE HS Bands newsletters created with Smore . Find the orange "**Follow Royal Guardians**" button and click it. *Please note: you must be viewing the newsletter in your browser and not in your email.* 

## Step 2

Fill in your full name and email address. Then click "**Get updates** from Royal".

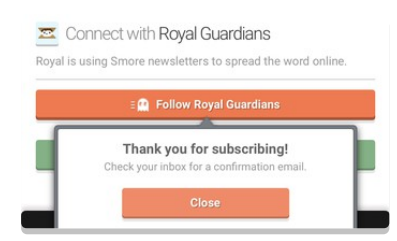

## Step 3- Do Not Skip This Step!

Check your mailbox for the confirmation email from Smore. This can take up to 5 minutes to arrive. If you do not receive this confirmation email, check your spam.

Once the email has arrived, open it and click "**Confirm address and** get updates". Now you have successfully subscribed!

## Questions? Need Help Subscribing?

Contact newsletter@hsehsbands.com

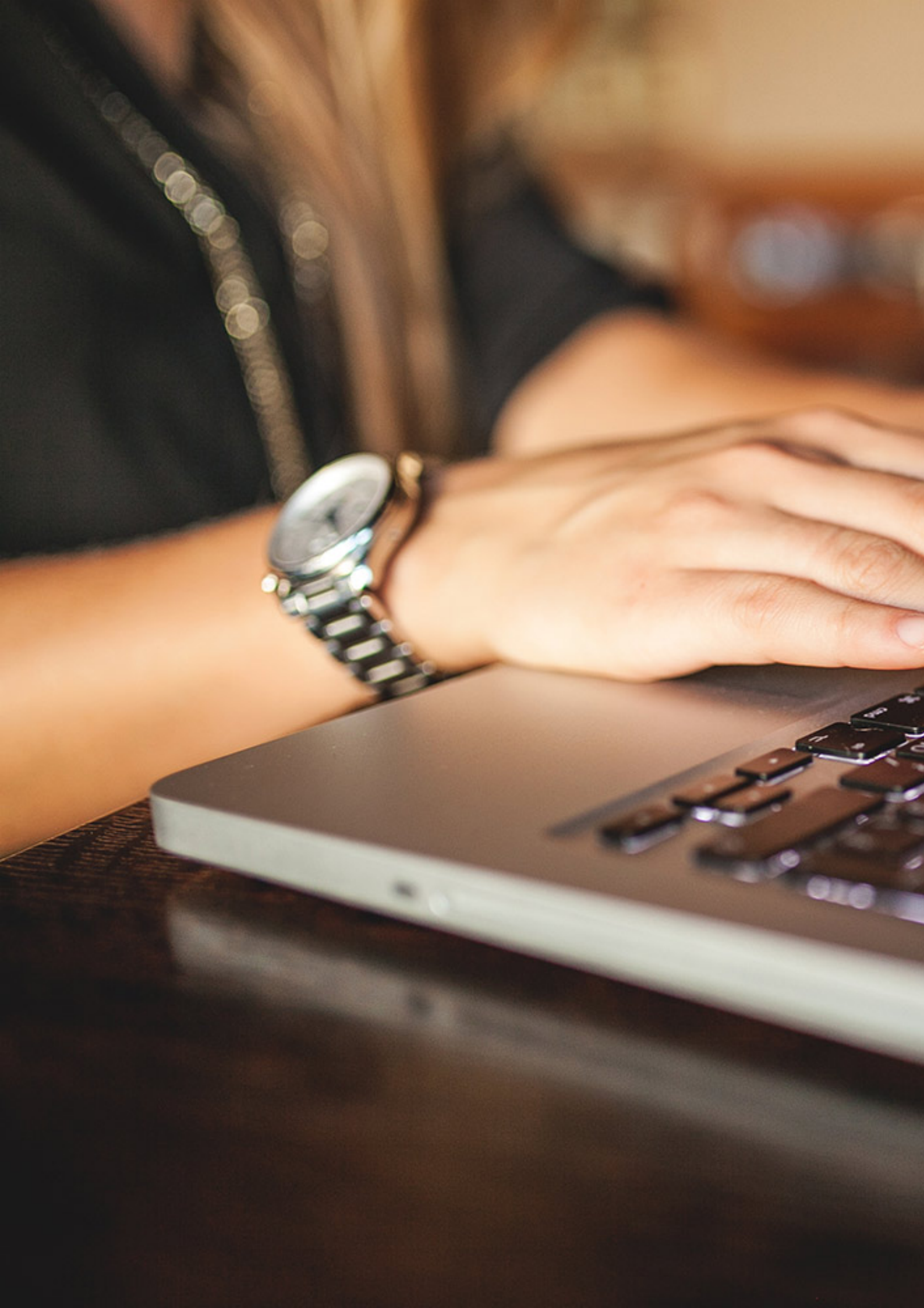